## 第十届全国青年科普创新实验暨作品大赛江苏赛区 未来太空车-网站申报指南

申报网站 https://kepudasai.cdstm.cn

网站首页视频中心可观看全国命题解读视频。江苏赛 区规则以赛区通知

(https://www.jsstem.org/News/noticeView.aspx?AID=2 26411&FrontColumnID=3902) 为准。

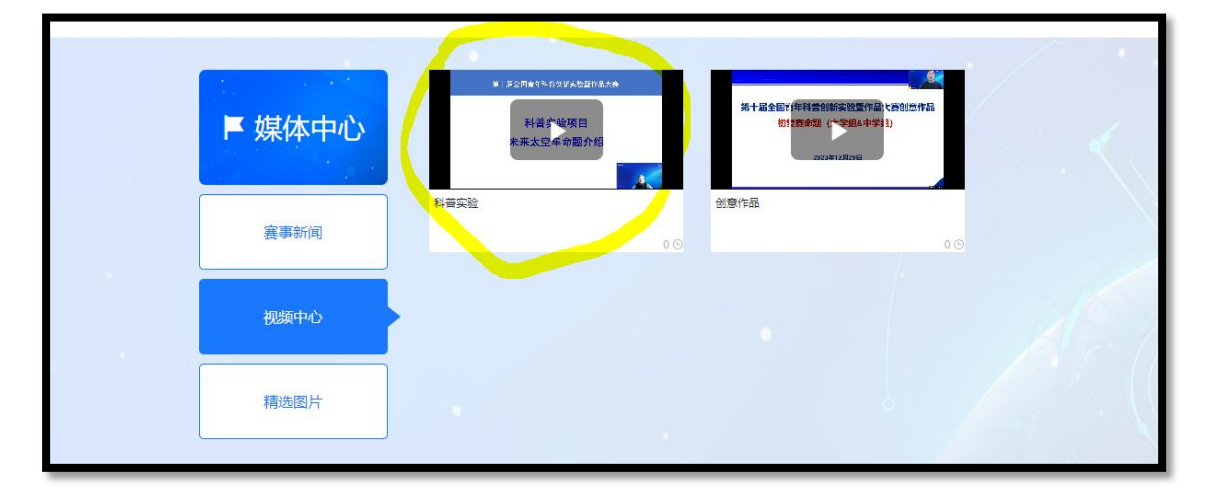

网站申报分为报名、作品提交两个阶段,只有完成作品 提交才计入初赛规模组织数据;仅报名无效。本届比赛未来 太空车初赛以设区市为单位组织开展,在设区市组织单位不 知情、不了解、不允许的情况下进行的个人比赛、个别学校 比赛无效。

请参赛队伍先确定所在市对于初赛报名和参赛的要求, 按照所在市的要求分别或者连续完成报名、作品提交两阶段 任务。

## 未来太空车初赛各市咨询电话

| 设区市 | 联络人 | 单位            | 联系电话          |
|-----|-----|---------------|---------------|
| 南京  | 刘老师 | 南京市科协科普部      | 025-57711015  |
| 无锡  | 谢老师 | 无锡市科协科普部      | 0510-81827309 |
| 徐州  | 袁老师 | 徐州市科协科普部      | 0516-80805011 |
| 常州  | 陆老师 | 常州市第一中学       | 18796911062   |
| 苏州  | 陆老师 | 苏州市科普事业发展服务中心 | 0512-65191615 |
| 南通  | 丁老师 | 南通市科协科普部      | 0513-59003013 |
| 连云港 | 张老师 | 连云港市科技服务中心    | 0518-85800719 |
| 淮安  | 吴老师 | 淮安市科协科普部      | 0517-83605062 |
| 盐城  | 王老师 | 盐城市科协科普部      | 0515-86662420 |
| 扬州  | 王老师 | 扬州市科协科普部      | 0514-87342915 |
| 镇江  | 王老师 | 镇江市科普服务中心     | 0511-84407736 |
| 泰州  | 刘老师 | 泰州市科协科普部      | 0523-86839362 |
| 宿迁  | 胡老师 | 宿迁市科协科普部      | 0527-84358189 |

## 一、报名阶段

 由每队参赛学生注册普通用户,请每队参加未来太空车初 赛的学生队长用学生(或家长)的手机号或邮箱注册个人账
号,也即点击注册后的"普通用户注册"。

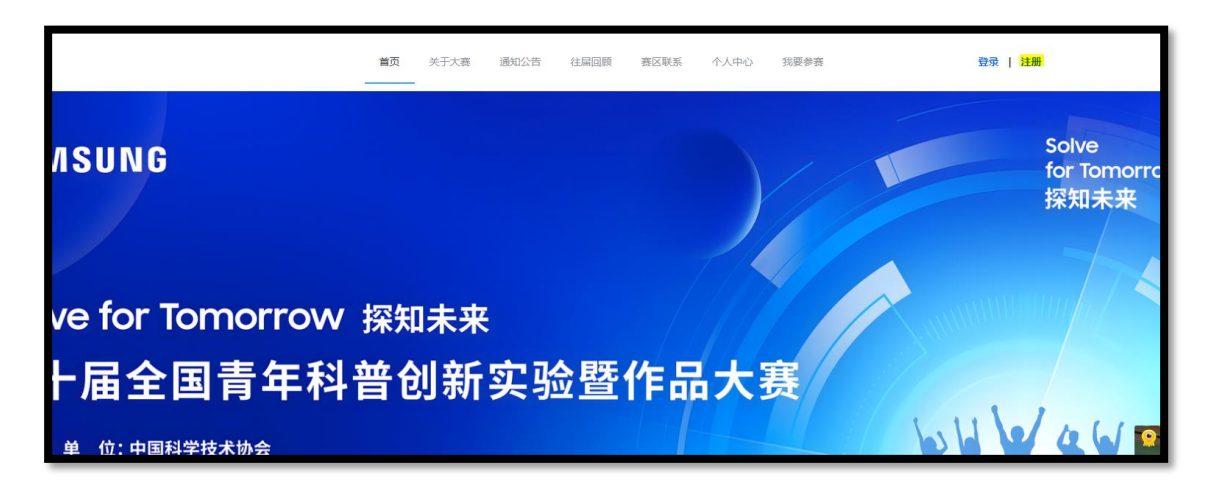

| 普通用户注册        | 普通用户注册    |           |  |  |  |  |  |
|---------------|-----------|-----------|--|--|--|--|--|
| <b>•</b>      | 略箱注册      | ] 手机号注册   |  |  |  |  |  |
| 请输入曲          | 修箱        |           |  |  |  |  |  |
| 请输入者          | 問         |           |  |  |  |  |  |
| 确认密研          | 9         |           |  |  |  |  |  |
| C0            |           | 3         |  |  |  |  |  |
| $\rightarrow$ | 向右拖动滑     | 快填充拼图     |  |  |  |  |  |
| 1 我已候         | 國读并同意《大赛网 | 网站会员注册协议》 |  |  |  |  |  |
|               | 立即        | 注册        |  |  |  |  |  |

2. 注册后由学生登录账号,点击上方选项"我要参赛"。完整、

准确完整填写队伍学生、学校指导教师的报名信息(**信息务** 必确保真实,因为信息填写错误产生的后果自负)。

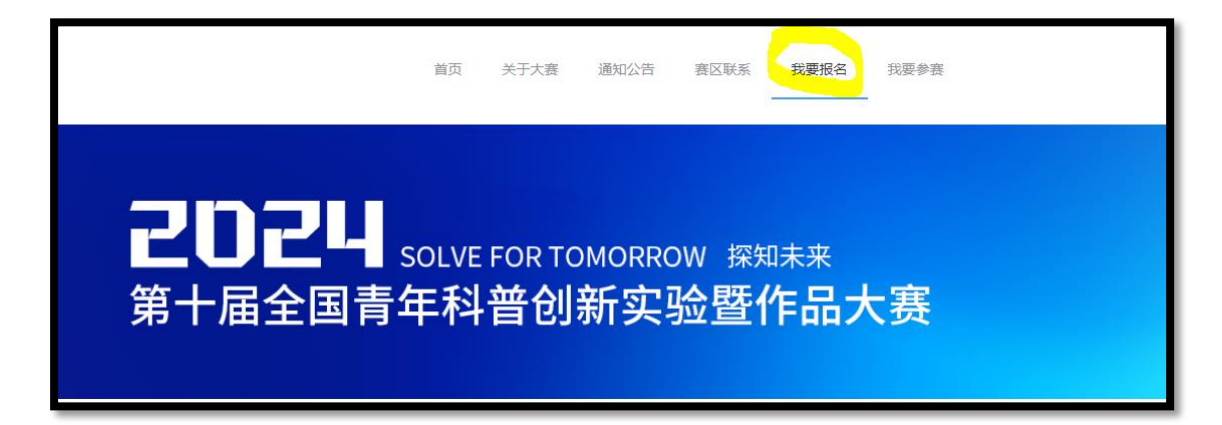

3. 本届比赛每支队伍学生必须为 2 人,不可单人参赛。学校 指导教师 1-2 人。

| *县                            | 清选择区县                                                     | *团队名称    | 请输入团队名称    |
|-------------------------------|-----------------------------------------------------------|----------|------------|
| 参赛项目请务必<br>*参赛项目              | <b> めのまた正确,不要选错!</b> 創意作品-人机始作大学组 創意作品-未来校园中学组 科普实验-未来大空车 |          |            |
| <mark>▶长:</mark><br>▼ 队长姓名    | 队长姓名提示                                                    | *队长性别    | ○ 男 ○ 女    |
| *队长身份证号                       | 请输入队长身份证号                                                 | *队长电话    | 调输入队长电话    |
| *队长所在学校                       | 学校名称劳必填写全称                                                | *队长所属年级  | 请输入队长所属年级  |
| <mark>队员1</mark> :<br>* 队员1姓名 | 靖输入队员1姓名                                                  | *队员1性别   | ○ 男 ○ 女    |
| *队员1身份证号                      | 请输入队员1身份证号                                                | *队员1电话   | 源输入队员地话    |
| *队员1所在学校                      | 学校名称务必填写全称                                                | *队员1所属年级 | 请输入队员1所属年级 |

| 指导老师:       |                |           |              |
|-------------|----------------|-----------|--------------|
| 学校指导老师1姓名   | 请输入学校指导老师1姓名   | 学校指导老师1性别 | ○ 男 ○ 女      |
| 学校指导老师1身份证号 | 请输入学校指导老师1身份证号 | 学校指导老师1电话 | 请输入学校指导老师1电话 |
| 学校指导老师1学校   | 学校名称务必填写全称     | 学校指导老师1职务 | 请输入学校指导老师1职务 |
| 学校指导老师2姓名   | 请输入学校指导老师2姓名   | 学校指导老师2性别 | ○ 男 ○ 女      |
| 学校指导老师2身份证号 | 请输入学校指导老师2身份证号 | 学校指导老师2电话 | 请输入学校指导老师2电话 |
| 学校指导老师2所在学校 | 学校名称务必填写全称     | 学校指导老师2职务 | 请输入学校指导老师2职务 |
|             |                |           |              |

如果报名时还未进行比赛,成绩可以不填。填好队伍其他信息后提交报名。后续完成比赛后可在"我要参赛"-"报名信息修改"里修改报名信息,填写初赛成绩。

报名信息填写完整后点击"确定"即为提交报名信息。

账户具有唯一性。每支队伍只能对应1个普通账户,仅 提交1条报名信息、1个作品。

普通用户不可以用来给多组队伍报名!否则会造成信息 混乱。因报名、提交作品操作错误产生的后果自负。

多组队伍请分别注册普通用户报名!

二、作品提交阶段

初赛现场请所有参赛队伍(或由初赛组织单位安排)记得在结束后给自己的作品拍照。

1.登录账户,点击"个人中心",切换到"我的作品",点击
绿色模块"作品申报"。

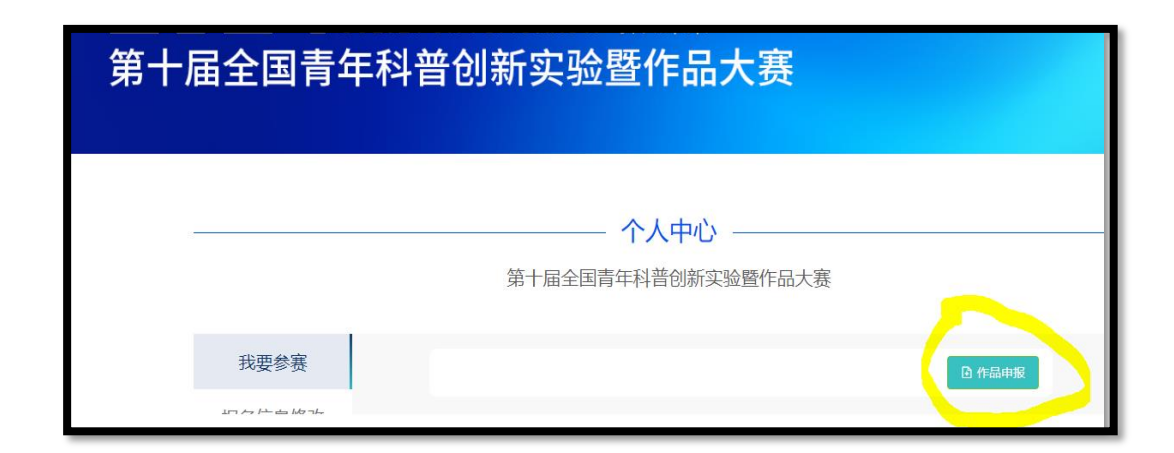

2. 作品类型选择"科普实验-未来太空车"。

|        | 一一一个人中心 ———————————————————————————————————— |  |
|--------|----------------------------------------------|--|
|        | 第十届全国青年科普创新实验暨作品大赛                           |  |
|        |                                              |  |
| 找要参赛   | 作品类型 科普实验-未来太空车 人                            |  |
| 报名信息修改 | * 作品名称 创意作品-人机协作大学组                          |  |
| 个人资料   | 创意作品-未来校园中学组<br>科普实验-未来太空车                   |  |

初赛必填作品名称、必须提交太空车装置照片、参赛承 诺和声明、证件照片.

承诺书签名部分,请团队所有学生、每位学生的1位监 护人、所有指导教师手写签字后扫描上传。

| 团队学生监护人签名:↔<br>学校指导老师签名:↔ | 团队学生签名 | •    |     |    |
|---------------------------|--------|------|-----|----|
| 学校指导老师签名: ↩               | 团队学生监护 | 人签名  | : ← |    |
|                           | 学校指导老师 | i签名: | é   |    |
| 日期: 年 月 日↔                | 日期:    | 年    | 月   | ⊟⇔ |

证件照片为验证学生在校身份、老师为全日制学校或者 官方非营利组织(如县区科技馆、青少活动中心等)人员身 份所需,请将参赛两名学生的学生证照片和教师工作证照片

(或能证明教师身份的证件、证明材料等照片)放在一个压缩包中上传。

作品如果还未完全完成,可先选择"暂存"。暂存作品可在"我要参赛"查找,点"查看详情"可修改、完善材料。

|        | 第十届全国育年科晋创新头验暨作品大赛            |      |       |
|--------|-------------------------------|------|-------|
| 我要参赛   |                               |      | 合作品申报 |
| 报名信息修改 | 作品编号: 17250                   |      |       |
| 个人资料   | 赛题组:科普买脸-未来太空车(暂仔作品)<br>提交时间: | 查看详情 | 删除    |

鼠标光标移到已上传成功文件末尾的对号处(下图方块位置),对号可变成苯,点击可删除已有文件,再上传修改后的文件。

| * 作品照片 点击上传                          |  |
|--------------------------------------|--|
| 显示成功觀越障碍物的裝置完養状态照片,要求JPG格式,大小100M以内。 |  |
| ورز.<br>اورز.                        |  |

4. 作品材料全部完成之后,点击"提交"正式提交。

| * 证件照片 | 点击上传                                            |
|--------|-------------------------------------------------|
|        | 队员学生证照片和教师工作证照片(能证明教师身份的证件照片)放在一个压缩包中上传。格式为zip或 |
|        | rar, 限制大小为100M。                                 |
|        |                                                 |
| 其他材料   | 点击上传                                            |
|        | 其他能展示作品的材料,放在一个压缩包中上传。格式为zip或rar,限制大小为100M。     |
|        |                                                 |
|        |                                                 |
|        | 我已阅读且同意《参赛须知》                                   |
|        | 暂存 提交 返回                                        |
|        | 首次提交,提交后申报材料不可修改,如需修改,需向赛区管理员申请退回。 退回的作品需要重新提   |
|        | 交,则需先点击左侧的"提交"按钮上传资料,然后点击右侧的"重新提交"按钮重新提交资料。     |

5. 正式提交后的作品会显示在"我要参赛"-"正式作品"下 方。

| ліштын                                   | 1학ロ 이가지 스크 | и на прилуду |      |        |  |
|------------------------------------------|------------|--------------|------|--------|--|
|                                          |            |              |      | ① 作品申报 |  |
|                                          | ĪE         | 式作品          |      |        |  |
| 作品编号: 76486<br>提交时间: 2024-01-30 08:54:28 | 赛题组:       |              | 查看详情 |        |  |
|                                          |            |              |      |        |  |

江苏赛区未来太空车 作品申报截止时间:2024 年 4 月 25 日 12:00

关于往届曾经使用的"学校用户"申报功能(对于同校 大量队伍参赛较为适用),本届网站依然可以使用,但是使用 该类型账户容易出现信息重复、上传出错等各种问题,不建 议使用学校用户功能进行批量报名、提交作品。

因为无论是哪种账户类型,要填写的信息和上传的材料 都一样,学校账户使用起来远没有各自注册普通用户易操作。

如果坚持使用学校账户:

1. 往届用户可继续使用。

新的学校用户注册:一般首次进入大赛网站点击注册后 弹出的对话框是普通用户注册(左上角写着普通用户注册), 在该对话框点击左下角蓝色文字"注册学校用户"。

|   | $\rightarrow$ | 向右     | 拖动滑块填充拼图 |            |   |
|---|---------------|--------|----------|------------|---|
|   |               |        |          |            |   |
|   | 请输            | 入短信验证码 |          | 发送短信       |   |
| [ | 我             | 已阅读并同意 | 《大赛网站会员注 | 册协议》       |   |
|   |               |        | 立即注册     |            |   |
|   | 注册学           | 校用户    | Ē        | 已有账号? 马上登录 | : |

当注册页面左上角显示"学校用户注册"的页面是学校 用户注册的对话框。

| 学校用户注                 |          |       |      | × |
|-----------------------|----------|-------|------|---|
|                       | 邮箱注册     | ] 手机号 | 注册   |   |
| 请输入                   | 、手机号     |       |      |   |
| 5                     |          | -     | C    |   |
|                       |          |       |      |   |
| $\rightarrow$         | 向右拖动滑    | 块填充拼图 |      |   |
| 请输)                   | 请输入短信验证码 |       | 发送短信 |   |
| 3 我已阅读并同意《大赛网站会员注册协议》 |          |       |      |   |

2.登录账户,从"学校报名"开始报名,"我要参赛"可进行作品申报。请仔细阅读在报名页面和作品提交页面关于本届大赛学校用户的说明文档和示例。因为网站操作错误或

者理解有误导致的后果自负。

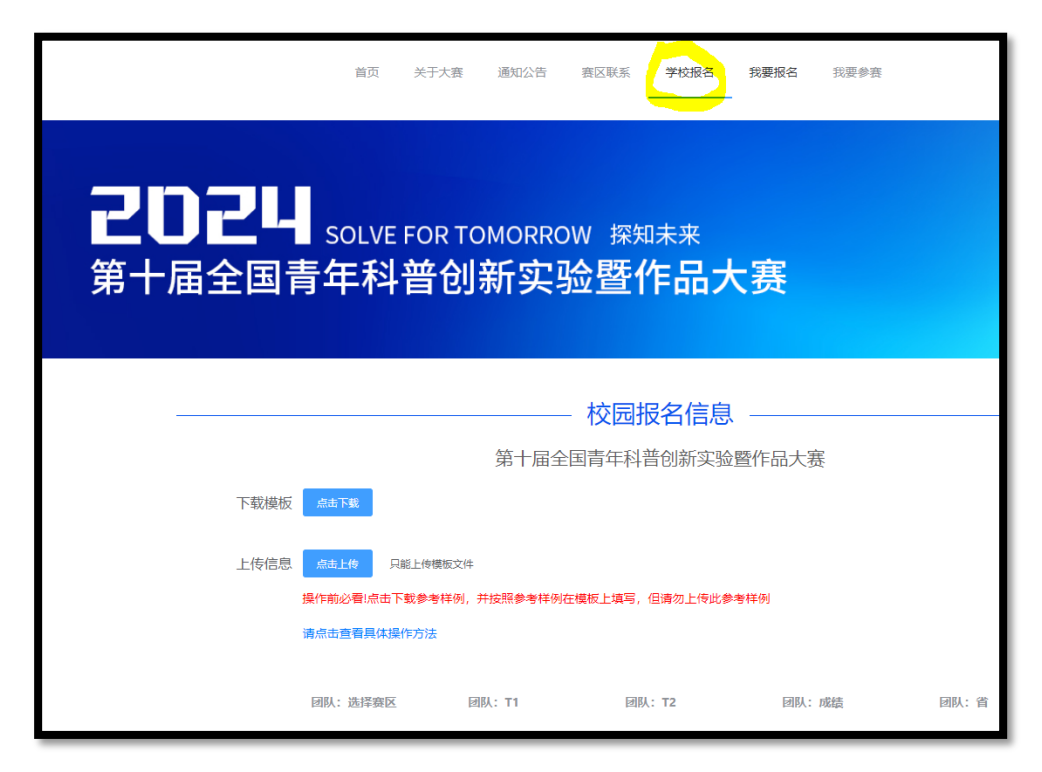